# Inpatient Telehealth – Use Webex to Schedule, Send an Invite & Conduct a Patient Visit

## **Provider Workflow**

THE UNIVERSITY OF TOLEDO

CONFIDENT, COMMUNITY, CARE,

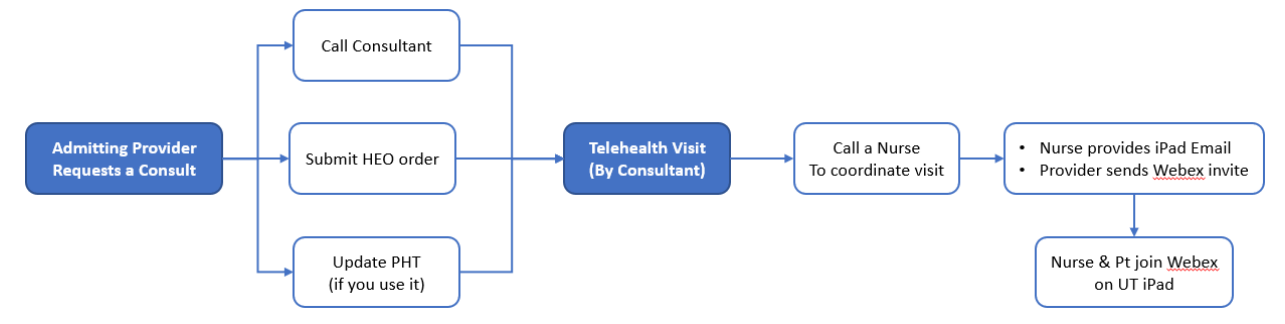

- 1. Admitting/Primary Physician (Provider) places consult order as usual
  - a. Provider submits an HEO order to request a Consult
  - b. Provider contacts the Consult Service (Consultant) to discuss the consult request
  - c. Provider updates PHT (if they use it)
- 2. Consultant reviews "Consult Orders List" in Portal
- 3. Consultant decides a telehealth visit is appropriate
- 4. Consultant looks up Nurse's phone number on Clinical Portal ("Orders"  $\rightarrow$  "RN/MD Ascom

Phones". Click a unit to display Nurse's phone # or Charge Nurses' #)

PROVIDER PAGER & NURSE ASCOM PHONE NI

|         | 3AB         | 3CD | 4/              | ٩B                       | 4CD                                 |
|---------|-------------|-----|-----------------|--------------------------|-------------------------------------|
| MIC     |             |     | CI<br>CI        | harge Nur<br>linical Car | rse Phone: 1650<br>re Coordinator P |
| ROOM    | STAFF NAME  |     | NUR SE<br>PHONE | ROOI                     | M PHONE                             |
| 3213-01 | MCGIRT, BET | ΉМ  | 1304            | 383-                     | 4801                                |

- 5. Consultant calls the Nurse to coordinate the telehealth visit time at **ED**, **MICU**, **3CD** & **4CD**.
- The Nurse gives the Consultant the Telehealth
  iPad's Email address (list of Emails across →)
- The Consultant creates a Webex appointment and sends the invite to the iPad's Email
   Note: This workflow is not limited to Consultants.
   Any UT provider can use the Inpatient Telehealth
   workflow to check on their patient at UTMC.

| TeleHealthIPad01@utoledo.edu | ED   |
|------------------------------|------|
| TeleHealthIPad02@utoledo.edu | ED   |
| TeleHealthIPad03@utoledo.edu | ED   |
| TeleHealthIPad04@utoledo.edu | ED   |
| TeleHealthIPad05@utoledo.edu | MICU |
| TeleHealthIPad06@utoledo.edu | MICU |
| TeleHealthIPad07@utoledo.edu | MICU |
| TeleHealthIPad08@utoledo.edu | MICU |
| TeleHealthIPad09@utoledo.edu | 3CD  |
| TeleHealthIPad10@utoledo.edu | 3CD  |
| TeleHealthIPad11@utoledo.edu | 3CD  |
| TeleHealthIPad12@utoledo.edu | 3CD  |
| TeleHealthIPad13@utoledo.edu | 4CD  |
| TeleHealthIPad14@utoledo.edu | 4CD  |

iPad Email Addresses

| Clin Svcs (* C<br>scription<br>Writer | orders   | esults  | Nurs/Anc D | Docs N | 1edications | Facesheet    | Admin     | Res |
|---------------------------------------|----------|---------|------------|--------|-------------|--------------|-----------|-----|
| NG 🗸 < >                              | Encou    | nter:   | 07/03/19   | (a)    | ~           |              |           |     |
| Launch A                              | iena     |         |            |        | <b></b>     | Consult Or   | ders List |     |
| RN/MD Ascor                           | n Phones |         |            |        | R           | esident ASCO | OM Pho    | nes |
|                                       |          | - · · · |            |        |             |              |           |     |

Unit

CONFIDENT, COMMUNITY, CARE,

THE UNIVERSITY OF

### At the time of the Telehealth visit

- 1. The Consultant starts the Webex meeting. The Nurse joins on the Telehealth iPad
- 2. The Nurse takes the iPad to the Patient's room so Consultant & Patient can meet
- 3. After the session, the Consultant ends the Webex session
- 4. Consultant documents visit in Clinical Notes & adds "TLH" modifier in PatientKeeper

## How to Schedule Webex Meeting using a PC/Mac/Phone/Tablet

- 1. Visit <u>utoledo.webex.com</u>. Log in using Utad credentials (button on upper right corner)
- 2. Click "Webex Meetings", "Host a Meeting" and then "Schedule a Meeting"

|                      | of<br>O        |                                    |                   |                 |                 |                              |                              |      |
|----------------------|----------------|------------------------------------|-------------------|-----------------|-----------------|------------------------------|------------------------------|------|
| Home Webex Meetings  | Webex Events V | /ebex Support                      | Webex Training    | My Webex        |                 |                              |                              |      |
| New User Reference   | Cabad          |                                    | ating             | Set onti        | ions using temp | -                            | iPad Email Addresses         | Unit |
| Attend a Meeting     | ule a ivie     | e a Meeting set options using temp |                   |                 |                 | TeleHealthIPad01@utoledo.edu | ED                           |      |
| V Host a Meeting     |                |                                    |                   |                 |                 |                              | TeleHealthIPad02@utoledo.edu | ED   |
| My Personal Room     | Scheduler      |                                    |                   |                 |                 |                              | TeleHealthIPad03@utoledo.edu | ED   |
| Schedule a Meeting   | <u> </u>       |                                    |                   |                 |                 |                              | TeleHealthIPad04@utoledo.edu | ED   |
| Meet Now             |                | Meeting top                        | oic: Service - P  | t Initials, Roo | m               |                              | TeleHealthIPad05@utoledo.edu | MICU |
| My Meetings          |                | (                                  |                   |                 |                 |                              | TeleHealthIPad06@utoledo.edu | MICU |
| My Recorded Meetings |                | * Passwo                           | rd: sfGbKvBQ33    | 32              | ۲               |                              | TeleHealthIPad07@utoledo.edu | MICU |
| Set Up               |                | Da                                 | ite: 04/13/2020   | )               |                 |                              | TeleHealthIPad08@utoledo.edu | MICU |
| - Support            |                | 54                                 |                   |                 |                 |                              | TeleHealthIPad09@utoledo.edu | 3CD  |
| Help                 |                | Tin                                | ne: 5 💌           | 15 💌            | 💽 am 🔘 pm       |                              | TeleHealthIPad10@utoledo.edu | 3CD  |
| MyResources          |                |                                    | New York Tir      | ne              |                 |                              | TeleHealthIPad11@utoledo.edu | 3CD  |
| Downloads            |                | Duratio                            | 00: <u>4 ha</u> — | 0 min           |                 |                              | TeleHealthIPad12@utoledo.edu | 3CD  |
|                      |                | Durau                              |                   | Unin            | •               |                              | TeleHealthIPad13@utoledo.edu | 4CD  |
|                      |                | Attendee                           | es: Ad            | d iPad's E      | Email           | ┛║                           | TeleHealthIPad14@utoledo.edu | 4CD  |

- 3. Type your Telehealth invite information
  - a. Meeting Topic: [Service]-Patient initials and Room # e.g. Cardiology-J.M.3233-1
  - b. Select the Date, Time (am or pm) and duration
  - c. Attendees: type the Telehealth iPad's Email address provided by the Nurse
  - d. Click "Save". (Close the popup window, if your meeting starts later)

### **Conduct the Meeting**

- 1. Visit <u>utoledo.webex.com</u>. Log in using Utad credentials (button on upper right corner)
- 2. Click "Webex Meetings", "Host a Meeting" and then "My Meetings"
- 3. All your scheduled Webex meetings will display

- 4. Locate the session you would like to start and click "Start". Follow the prompts
- 5. Your camera is off by default. Click the icon to turn on/off e.g. mic is mute if red

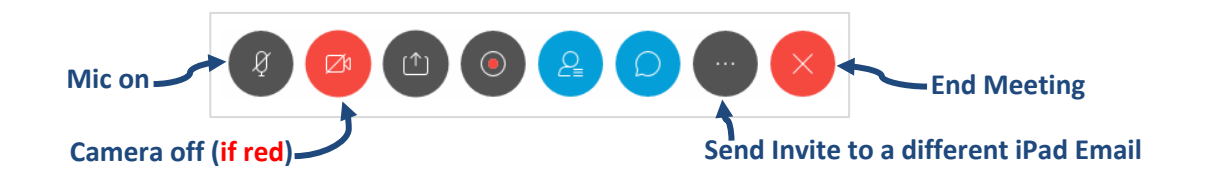

## How to Schedule Webex Meeting using free app on iPhone/iPad/Android Device

- 1. Install "Cisco Webex Meetings" app from AppStore or GooglePlay
- 2. Tap "Sign in", type your UT Email, and tap "utoledo.webex.com"

| Email               | alan.lasu@utoledo.edu |
|---------------------|-----------------------|
| SELECT THE SITE     |                       |
| utoledo.webex.com 4 |                       |

THE UNIVERSITY OF TOLEDO MEDICAL CENTER

CONFIDENT, COMMUNITY, CARE,

- 3. Log in with your UTAD username and password when prompted
- 4. Tap "OK" to access your calendar and "Yes" to turn on Touch/Face ID
- 5. Your full Outlook calendar displays (assuming you've previously setup UT Email)
- 6. Click the "+" on the upper right to schedule a meeting ŝ
  - a. Appointment name: [Service]-Patient initials and Room # e.g. Cardiology-J.M.3233-1
  - b. Select date, time and duration
  - c. Type the email address of the iPad provided by the nurse

### To start a scheduled Webex meeting

1. Tap "Start" on the calendar and select "Use Internet for audio"

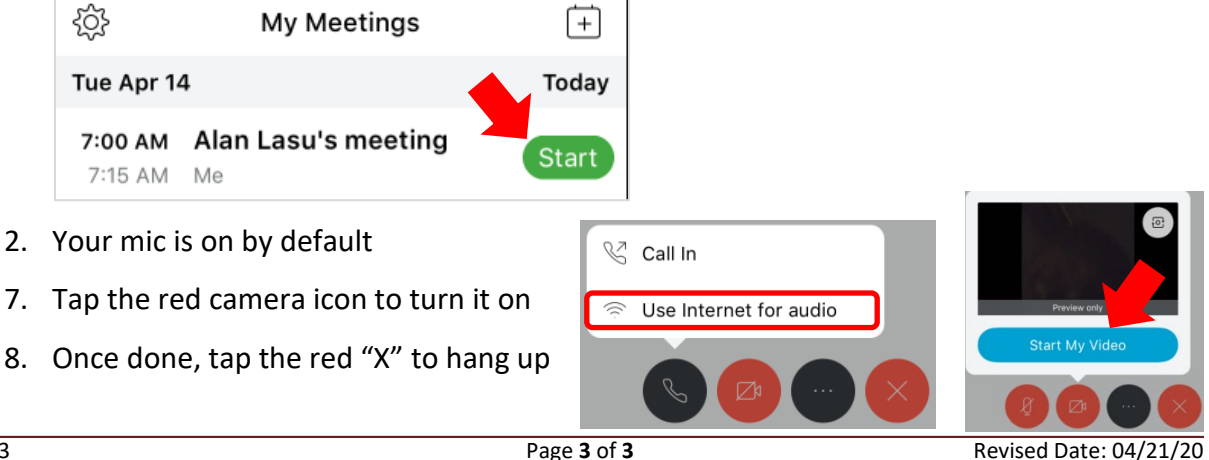

Revised Date: 04/21/20

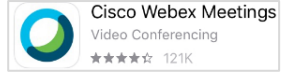

My Meetings

(+)